## How to Forward Your Email to Another Account

Please Note: Your Charter Oak email may contain sensitive information related to your education (.i.e. student bill and academic progress); therefore, you should be mindful of where you re-route the emails to be sent.

- 1. Log into your email at <u>https://portal.office.com</u>
- 2. Open Outlook
- 3. Click the Settings icon (Gear)

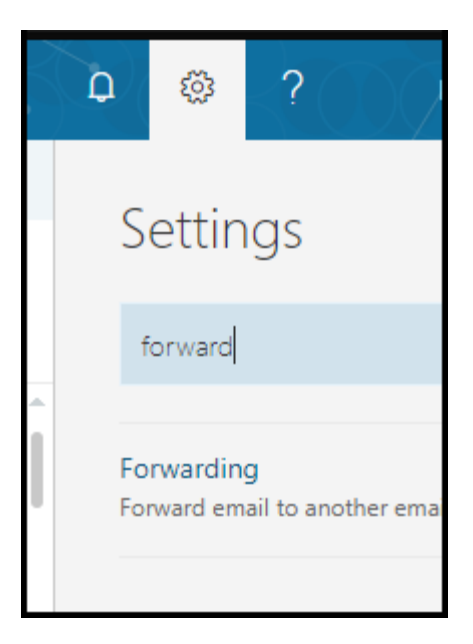

- 4. Type "forward" in the search bar and click "Forwarding"
- 5. Click 'Start Forwarding", enter your email address and 'Save'.

| 🖪 Save                                                             | × Discard |
|--------------------------------------------------------------------|-----------|
| Forwarding                                                         |           |
| <ul> <li>Start forwarding</li> <li>Forward my email to:</li> </ul> |           |
| sample@gmail.com                                                   |           |
| Keep a copy of forwarded messages                                  |           |
| Stop forwarding                                                    |           |